# 8.5 cm

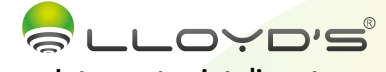

Interruptor inteligente

Marca: Lloyd's Modelo: LC-1269 Lloyd's<sup>®</sup> te ayuda a hacer tu casa inteligente Toma el control desde una sola App y convierte tus espacios en

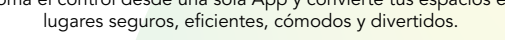

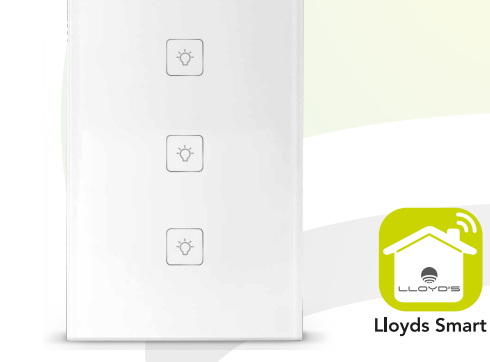

# GUÍA RÁPIDA DE INSTALACIÓN

FAVOR DE LEER LA PRESENTE GUÍA DE INSTALACIÓN ANTES DE OPERAR SU PRODUCTO

# 1. Características

- Dispositivo controlable remotamente desde cualquier lugar a través de la App No requiere HUB
- Compatible con asistentes virtuales de Google y Amazon Alexa
- Encienda y apague la luz de forma manual, desde la App o por comandos de voz
- Programe horarios de encendido y apagado
- Pantalla táctil con vidrio templado
- Cuenta con LED indicador de encendido y apagado
- Multiusuario
- Permite crear rutinas que desencadenan acciones en otros productos inteligentes Lloyd's

### 2. Diagrama de conexión

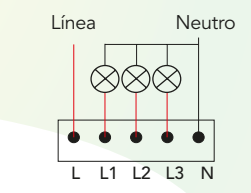

### 3. Antes de comenzar

Asequírese de que su Smartphone tenga iOS 8.1 o superior o Android 4.4 o superior. Verifique que su red esté conectada a un canal Wi Fi de 2.4 GHz

### A. Descarga de la App.

Descargue la App Lloyds Smart desde App Store o Play Store o escanee el siguiente código QR con s Smartphone.

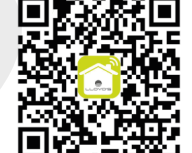

### B. Registro y acceso.

Inicie la App Lloyds Smart, Para registrarse, haga clic en "Crear cuenta nueva" (1), para continuar haga clic en "De acuerdo", elija su país e ingrese una dirección de correo electrónico, luego haga clic en "Obtenga el código de verificación" (2).

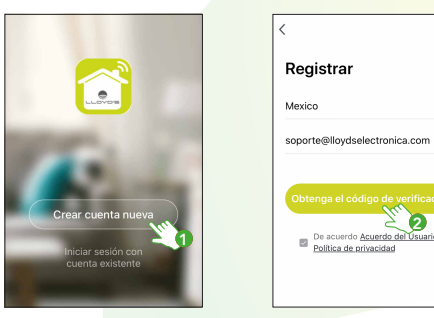

Ingrese el código enviado a su correo (consulte la bandeia de entrada o spam) (3). Establezca una contraseña y haga clic en "Finalizado" (4). También puede iniciar sesión directamente si ya tiene una cuenta.

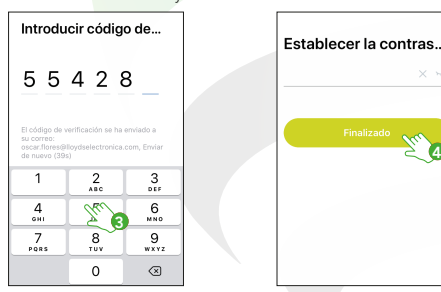

# 4. Añadir dispositivo

÷

×.

Después de instalar el interruptor, presione por más de 20 segundos el último botón hasta que la luz indicadora parpadee rápidamente, lo cual significará que el dispositivo puede ser configurado a su red Wi Fi y añadido a la App (1). Abra la App Lloyds Smart, seleccione "+" en la esquina superior derecha (2). Elija el tipo de dispositivo que desea añadir, en este caso seleccione "Energía" (3), luego haga clic en "Interruptor de luz inteligente"(4).

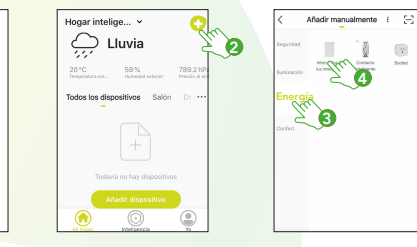

Introduzca el nombre de la cuenta Wi Fi en la cual está configurando el interruptor y la contraseña de la misma. Haga clic en siguiente (5). Confirme que el LED indicador parpadea rápidamente (6).

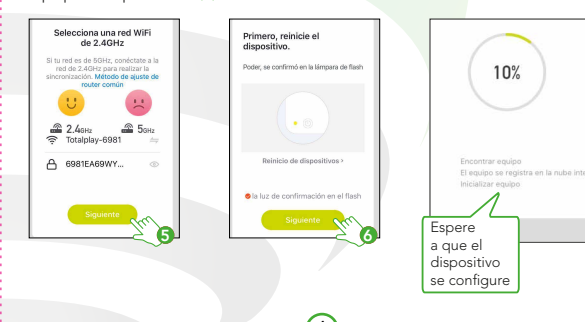

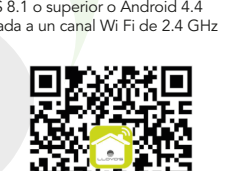

12 cm

### 5. Control del dispositivo

Una vez terminada la configuración, busque y seleccione el interruptor en la lista de dispositivos.

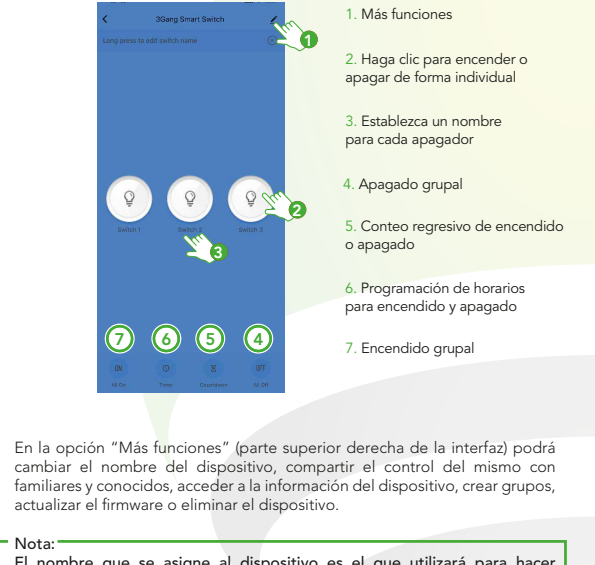

El nombre que se asigne al dispositivo es el que utilizará para hacer funcionar los comandos de voz de Google Home o Alexa.

### 6. ¿Cómo conectar con Google Home?

Nota:

1. Descargue e ingrese a la App "Google Home", previamente configurada con su cuenta de correo electrónico Gmail y su asistente virtual.

2. Haga clic en el ícono "+" elija "Configurar dispositivo", luego, en la seccion "Funciona con Google", haga clic en la barra de búsqueda y escriba Lloyds Smart. Cuando obtenga el ícono, haga clic en el mismo.

Posteriormente, presione el botón "Confirmar autorización" y espere unos segundos.

3. Una vez que hava vinculado Llovds Smart, se desplegarán los dispositivos añadidos en su cuenta, haga clic en "X" (esquina superior izquierda) y regrese a la pantalla principal. Ahora va puede solicitar a su asistente controlar los dispositivos inteligentes.

Si lo desea, puede renombrar los dispositivos desde Lloyds Smart para controlarlos con comandos de voz. Cada vez que renombre los dispositivos, solicite a su asistente lo siguiente: "Ok Google, sincroniza dispositivos" o actualice desde la App de Google Home.

Estos son algunos ejemplos de comandos de voz que puede utilizar:

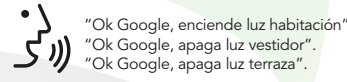

#### 7. ; Cómo conectar con Amazon Alexa?

1. Descargue e ingrese a la App "Amazon Alexa", previamente configurada con su cuenta de correo electrónico y su asistente virtual.

2. Haga clic en la opción "Skills y Juegos", luego, en la barra de búsqueda escriba Llovds Smart, Cuando obtenga el ícono, haga clic en el mismo, Posteriormente, presione el botón "Activar para usar".

3. Ingrese su cuenta de Lloyds Smart, luego haga clic en "Vincular ahora", luego en Lloyds Smart, después en "Vincular ahora" y por último en "Autorizar". Obtendrá el mensaie: "Enlazó correctamente", haga clic en "X" (esquina superior izquierda) y espere unos segundos.

4. Haga clic en "Detectar dispositivos" para encontrar los dispositivos inteligentes. Ahora ya puede solicitar a su asistente controlarlos mediante comandos de voz.

#### Nota: \_\_\_\_\_

Nota:

Si lo desea, puede renombrar los dispositivos desde Lloyds Smart para controlarlos con comandos de voz. Cada vez que renombre los dispositivos, solicite a su asistente lo siguiente: "Alexa, sincroniza dispositivos" o actualice desde la App de Amazon Alexa.

Estos son algunos ejemplos de comandos de voz que puede utilizar:

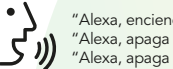

"Alexa, enciende luz habitación". "Alexa, apaga luz vestidor". うり "Alexa, apaga luz terraza".

Las Apps Google Home y Amazon Alexa están constantemente actualizándose, para mayor información consulte los manuales de usuario de sus asistentes.

### 8. Especificaciones eléctricas

100-240 V ~ 50/60 Hz 10 A

Este dispositivo es compatible con las siguientes Apps:

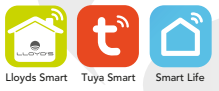

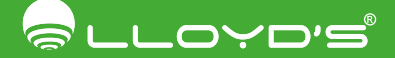

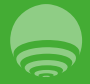

Importado por: ZUTTO TECHNOLOGIES, S. A. DE C. V.

# 8.5 cm

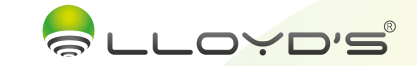

Smart Switch

Brand: Llovd's

12 cm

Model: LC-1269

LLOYD'S helps you to make your home a smart home

Take control from one single App and transform your places into safe, efficient, comfortable and fun spaces.

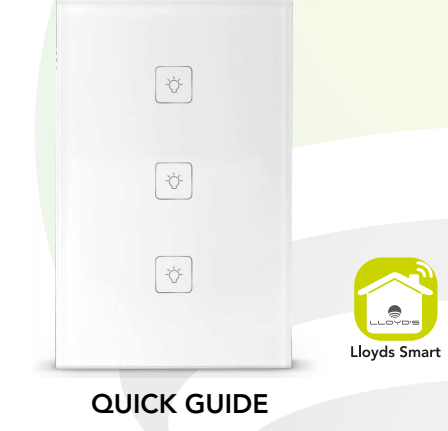

ATTENTION: READ THIS GUIDE BEFORE INSTALLING AND USING.

# 1. Features

- The device can be remotely controlled anywhere from Lloyds Smart App
- No HUB required
- Tempered glass touch screen
- It works with Amazon Alexa and Google
- Turn on and off in 3 ways: Manual, from the App or through voice commands
- Schedule on and off times
- LED power indicator
- Multi-user
- It allows you to create routines that trigger actions on other smart Lloyd's products

### 2. Connection diagram

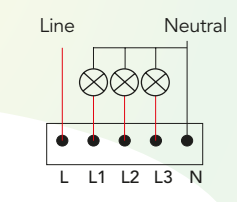

# 3. Before getting started

Make sure your Smartphone has iOS 8.1 or higher or Android 4.4 or higher. Check your network and make sure you are connected to a 2.4 GHz Wi Fi channel.

A. App download Download the App Lloyds Smart from App Store or Play Store or scan the following QR code with your Smartphone.

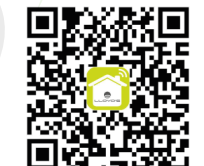

### B. Registration and access

Run the App Lloyds Smart. To register, click on "Sign Up" (1), click "Agree", choose your country and enter email address, click "Get Verification Code" (2).

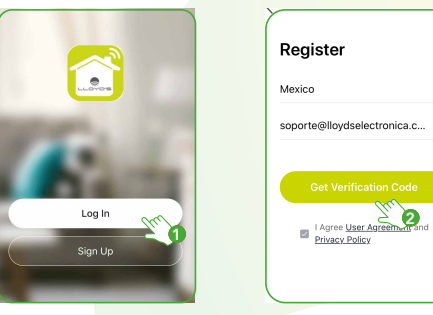

Enter the code sent to your email (see inbox or spam) (3), set a password and click "Done" (4). Login directly if you already have an account.

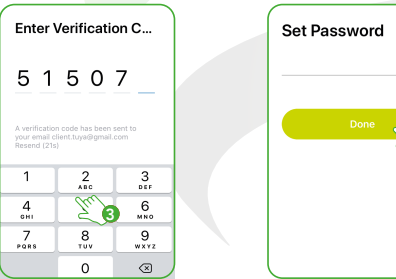

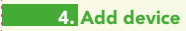

After installing the switch, press the last button for more than 20 seconds until the indicator light flashes rapidly, which means that the device can be configured to your Wi Fi network and added to the App (1). Open the Lloyds Smart App, select "+" in the upper right corner (2). Choose the type of device you want to add, in this case, select "Energy" (3), then click "Smart Light Switch" (4),

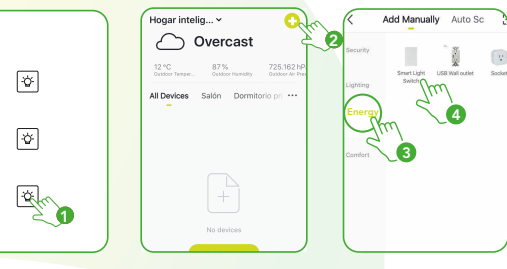

Enter the name of the Wi Fi account in which you are configuring the switch and password. Click "Next" (5). Confirm that the indicator LED is flashing rapidly (6).

| Select 2.4 GHz Wi-Fi<br>Network and enter<br>password.                                | Rese<br>If the i               |
|---------------------------------------------------------------------------------------|--------------------------------|
| If your WI-Fi is 5GHz, please set it to<br>be 2.4GHz. Common router setting<br>method | © Po<br>© Ho<br>(Subji<br>© En |
|                                                                                       |                                |
| Next Mr 5                                                                             | •0                             |

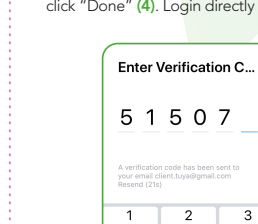

| A verification code has been sent to<br>your email client.tuya@gmail.com<br>Resend (21s) |           |           |  |
|------------------------------------------------------------------------------------------|-----------|-----------|--|
| 1                                                                                        | 2<br>^*** | 3         |  |
| 4<br>©H1                                                                                 | 2 3       | 6<br>MNO  |  |
| 7<br>Pars                                                                                | 8<br>TUV  | 9<br>wxyz |  |
|                                                                                          | 0         | a         |  |

| ent to    |  |
|-----------|--|
| 3<br>DEF  |  |
| 6<br>MNO  |  |
| 9<br>**** |  |

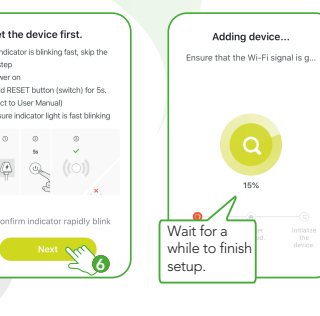

# 5. Device control

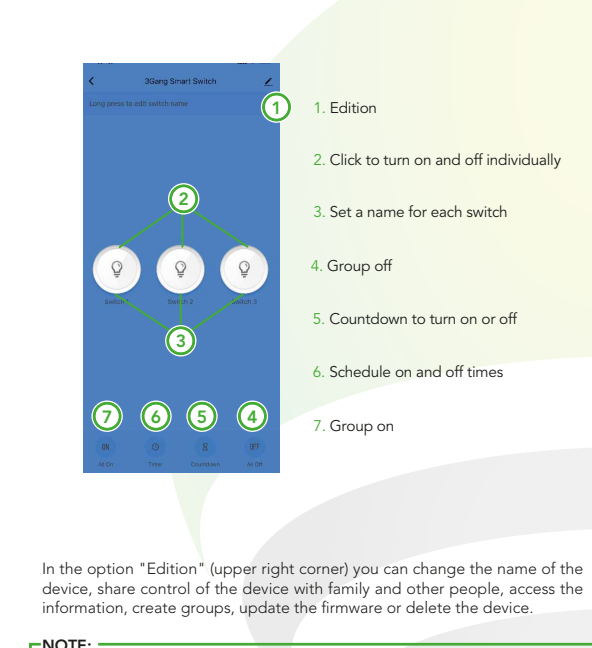

The name you assign to the device is the name you will use to run the Google Home or Alexa voice commands.

## 6. Google Home and Amazon Alexa

#### How to connect to Google Home:

1. Download "Google Home" App, previously configured with your Gmail account and your virtual assistant.

2. Click "+" icon, select "Configure Device", click "Works with Google". Search Lloyds Smart from the list, "Confirm authorization",

3. Once you have linked Lloyds Smart, the devices added will be displayed, click "X" (upper left corner) and Make your Home Smart.

NOTE -You can rename the devices from Lloyds Smart to control with voice commands. Everytime you rename devices, say "Ok Google, sync devices" or update from the Google Home App.

#### Voice commands examples :

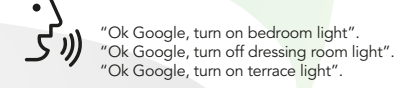

#### How to connect to Amazon Alexa:

1. Download "Amazon Alexa App", previously configured with your E-mail account and your virtual assistant.

2. Click the "Skills and Games" option, search Lloyds Smart, Click "Activate to use".

3. Enter your Lloyds Smart account, click "Link Now", "Lloyds Smart", "Link Now" and finally "Authorize".

4. Click "Discover Devices". Now you can control them using voice commands

# Every time you rename the devices to be controlled by voice commands, with only saying : "Alexa, sync devices", they will be updated from the Amazon Alexa App. Voice commands examples : "Alexa, turn on bedroom light". "Alexa, turn off dressing room light". "Alexa, turn on terrace light". The Google Home and Amazon Alexa Apps are constantly being updated, for more information consult their assistant manuals ctrical specification 100-240 V ~ 50/60 Hz 10 A This device works with the following Apps

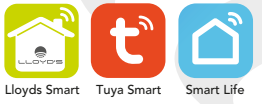

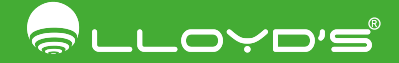

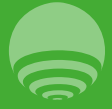

IMPORTED BY: 2UTTO TECHNOLOGIES, S. A. DE C. V. R.F.C.: ZTE161017KT6 Av. Ejército Nacional No. 505 Interior 1602, Col. Granada, C.P. 11520 Miguel Hidalgo Ciudad de México, México. Tels. / Phone: 55 68447575, 800 2345693